## 『マイカーローン「WELCOME」』 加茂信用金庫公式HPからのお申込み方法

## ※チラシにあるQRコードからのお手続きは③の画面から始まります。

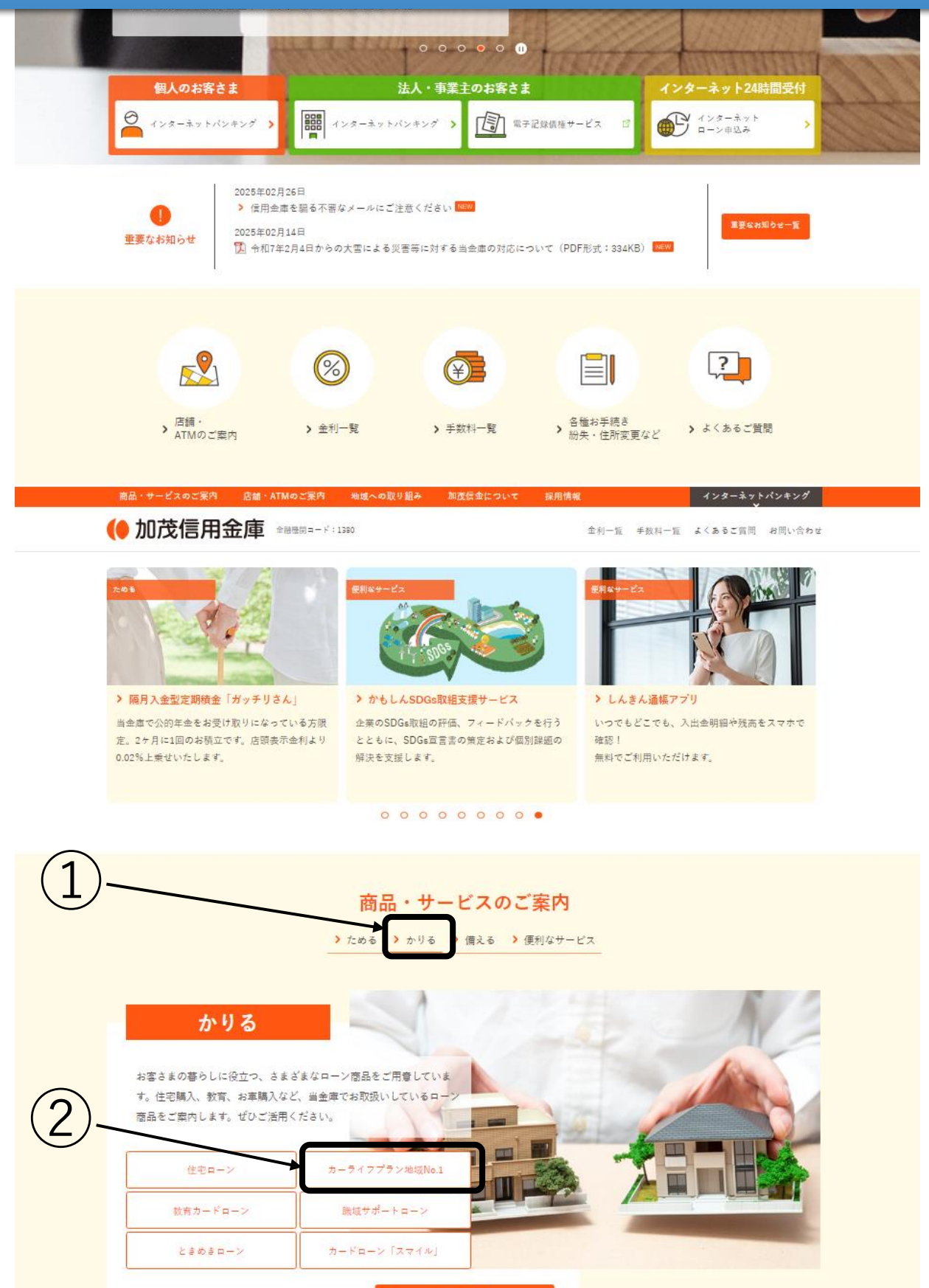

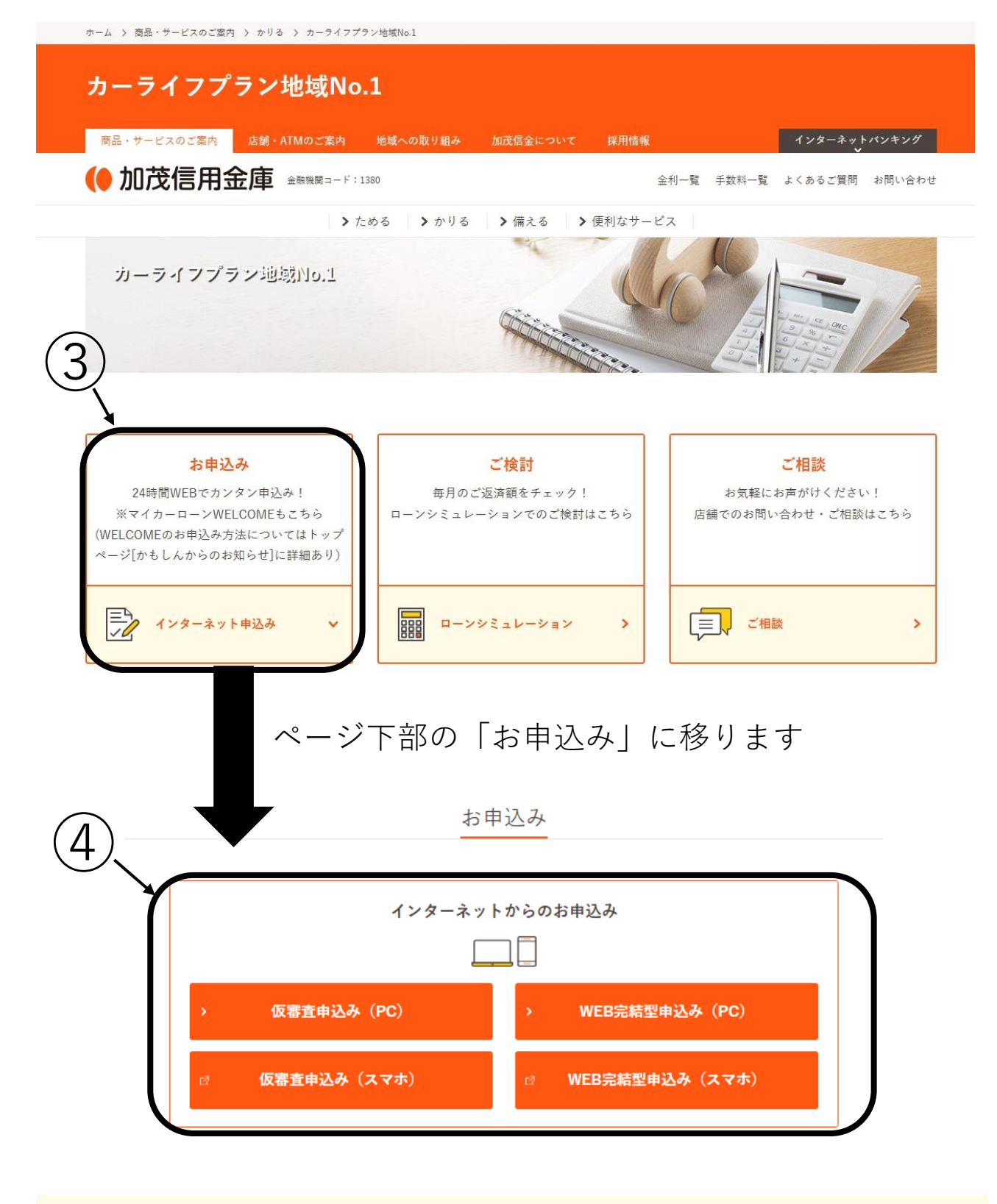

## お問い合わせ

ご相談・お問い合わせは、各店舗の窓口で承っております。

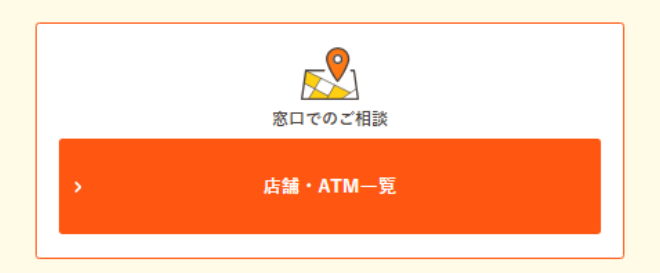

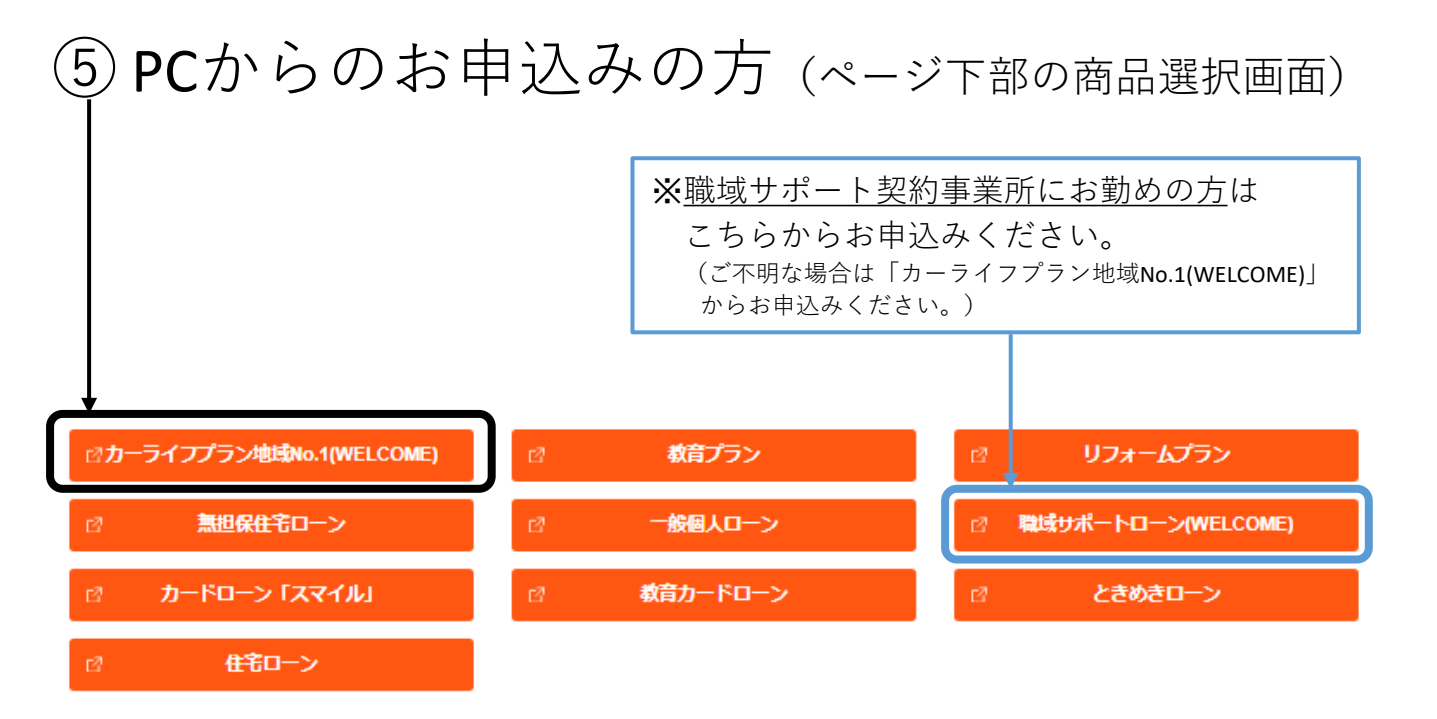

| ⑤ スマホからのお                                                                           | き申込みの方                         |
|-------------------------------------------------------------------------------------|--------------------------------|
|                                                                                     | 加茂信用金庫                         |
| お客ままの生活をより快適にするために様々なローン商品をご用意しております。                                               | ローンの仮審査申込                      |
| 👄 カーライフプラン                                                                          |                                |
| ■自動車の購入、車検・修理費用等の自動車関連資金のお借り入れができるローン                                               |                                |
| 🍚 教育プラン                                                                             |                                |
| ■学校納付金等の教育関連資金のお借り入れができるローン                                                         |                                |
| 😭 リフォームプラン                                                                          |                                |
| ■ご自宅の増改築・リフォーム費用等の住居修繕関連資金のお借り入れができるローン                                             |                                |
| 1 無担保住宅ローン                                                                          |                                |
| ■無担保でご自宅の購入、新築、建て替え、増改築・リフォーム費用、住宅ローン                                               | の借換え等の資金のお借り入れができるローン          |
| ≫ 一般個人ローン                                                                           | ※職域サポート契約事業所にお勤めの方は            |
| ■旅行・結婚費用等の消費性関連資金のお借り入れができるローン                                                      | こちらからお申込みください。                 |
| 📸 職域サポートローン                                                                         | (ご不明な場合は「カーライフプラン」からお申込みください。) |
| ■当金庫の職域サポート制度を導入している事業所にお勤めの方、限定のローンです。自動車の購入、教育関連資金、ご自宅のリフォーム等の消費性関連資金のお借り入れができます。 |                                |
| ● カードローン                                                                            |                                |
| ■事業性資金以外の資金を自由にお借り入れができるローン                                                         |                                |
| 🖋 教育カードローン                                                                          |                                |
| ■ご子弟の就学中に自由に教育関連資金のお借り入れができるローン                                                     |                                |
| ■ こときめきローン                                                                          |                                |

■お使いみち自由で、幅広い資金のお借り入れができるローン